# **DIGITAL PHOTO VIEWER** (DIGITALER FOTORAHMEN)

Frst lesen Schnelle Installierungsanleitur

- SYSTEMVORAUSSETZUNGEN:
- Windows 98 / 2000 / ME / XP / Vista
- INSTALLIERUNGSPROZESS:
- \*\*Wichtig: Installieren Sie die Anwendungssoftware, bevor Sie das Gerät an den PC anschließen.\*\*
- 1. Trennen Sie das USB-Kabel vom PC, wenn es verbunden ist. 2. Legen Sie die CD ein und folgen Sie den Anweisungen auf dem Bildschirm zur Installierung von "Photo Viewer".
- 3. Wenn die Softwareanwendung froh Fried Forder installiert ist, kann das Gerät mit dem mitgelieferten USB-Kabel an den PC angeschlossen werden.
- 4. Windows OS startet den Hardware-Treiber automatisch 5. Starten Sie "Photo Viewer" und erfreuen Sie sich an dem Programm
- ANMERKUNG: Die Software kann nicht gestartet werden, wenn

das Gerät angeschlossen ist und die Dia-Show abläuft.

# **DIGITAL PHOTO VIEWER** (DIGITALER FOTORAHMEN)

### Einführung

Dieser digitale Fotorahmen ist ein freistehendes Gerät ,mi t der Bilder von einem PC heruntergeladen und gespeichert werden, damit diese Bilder angezeigt werden können. Unter Verwendung der mitgelieferten Software können die Bilder mit Hilfe des USB-Kabels sortiert bearbeitet. vergrößert und vom PC auf das Gerät heruntergeladen werden.

### Wichtige Sicherheitshinweise

### ACHTUNG

- Dieses Gerät benötigt zwei Stunden, um vollständig aufgeladen zu werden. Lassen Sie das Gerät nicht f
  ür mehr als 12 Stunden ununterbrochen 
  über das USB-Kabel angeschlossen, da ansonsten eine Überhitzung des Gerätes auftreten kann
- Setzen Sie dieses Gerät weder Wasser noch Feuchtigkeit aus.
- Nehmen Sie die Abdeckung nicht ab. Es befinden sich im Inneren keine Teile. die vom Benutzer repariert werden können. FürR eparaturmaßnahmenw enden Sie sich an Fachpersonal.

USB am Computer

Add to Collection Panel 🕨 🛋 Remove from Collection Save Collection

Remove All from Collection Load Collection

Transfer collection to Device

¥

- Halten Sie das Gerät von Hitzeguellen, wie Heizungen oder Strahlern fern. Dieses Gerät kann nur an einen Stromanschluss angeschlossen werden,
- der in der Bedienungsanleitung beschrieben wird und am Gerät markiert ist. Achten Sie darauf, keine Objekte auf der Oberfläche abzulegen bzw. dass
- keine Flüssigkeiten in das Innere der Gerätes eindringen können. Der Benutzer darf mit Ausnahme der Maßnahmen, die in dieser
- Bedienungsanleitung beschrieben werden, keine Reparaturen am Gerät vornehmen

Alle anderen Reparaturmaßnahmen müssen von geschultem Personal vorgenommen werden.

### Software / Hardware installieren

WICHTIG: Sie müssen die Software auf Ihrem Computer installieren, bevor Sie zum ersten Mal dieses Gerät an den Rechner anschließen.

1. Legen Sie die CD-ROM ein und starten Sied ieD atei SETUP UT1.02.EXE. Folgen Sie den Anweisungen auf dem Bildschirm.

2. Die "Photo Viewer" Anwendung wird auf Ihrem Computer installiert. Ein direkter Zugang zu der Anwendung wird auf dem Desktop eingerichtet.

#### STARTEN SIE NOCH NICHT DIE SOFTWARE.

- 3. Wenn die Software installiert ist, schließen Sie das Gerät mit dem USB-Kabel am Computer an. Die Hardware-Treiber werden automatisch installiert. Folgen Sie den Anweisungen auf dem Bildschirm und bestätigen Sie die angezeigten Installationsfenster. 4. Wenn die Installation der Hardware erfolgt ist, starten Sie die
- Anwendung Photo Viewer über das Symbol auf Ihrem Desktop.

ANMERKUNG: Wenn Sie die Software nicht starten oder Photo Viewer nicht anschließen können, sehen Sie unter "Problemlösungen" in dieser Bedienungsanleitung nach.

### Batterie aufladen

Die interne Batterie des Gerätes kann mit Hilfedes USB-Kabels aufgeladen werden, wenn dieses an einen USB-Port angeschlossen wird (zum Beispiel an einem USB-Port an Ihrem Rechner), oder an einen Hub. Die vollständige Aufladung dauert zwei Stunden. Wenn das Gerät vollständig aufgeladen ist, beträt die Abspielzeit 3 Stunden.

## Software von "Photo Viewer" verwenden

#### 1. Anschluss an den PC

Verwenden Sie das mitgelieferte USB-Kabel. Schließen Sie das lange Ende am Computer und das kurze Ende am Gerät an.

2. Starten Sie die Photo Viewer Software Doppelklicken Sie das Symbol von Photo Viewer auf Ihrem Desktop-Bildschirm.

#### 3. Im Photo Viewer gespeicherte Fotos betrachten

- Zum Betrachten der Fotos: Klicken Sie " View Photos "
- Zum Löschen von Fotos: Wählen Sie das Foto aus und klicken Sie " Delete " (Löschen).
- Zum Löschen von allen Fotos: Klicken Sie "Delete All "(alle Löschen).

#### 4. Bilder auf Ihrem PC betrachten (Browsen) Verwenden Sie den Dateimanager (a), um Fotos auf Ihrem PC

zu browsen

ANMERKUNG: Das Gerät erkennt Bilder im Format JPG/BMP/TIF/GIF/PNG.

- 5. Bilder auswählen und zur Sammelanzeige transferieren Die Image Preview area (Bildvorbetrachtung) B zeigt in Kleinformat alle Bilder (JPG/BMP/TIF/GIF/PNG) an, die sich im Verzeichnis befinden, das Sie ausgewählt haben
- · Wählen Sie das Bild in Kleinformat aus und klicken Sie " Add to Collection Panel 🕨 " (zur Sammelanzeige hinzufügen), um die Bilder als- is zu transferieren.

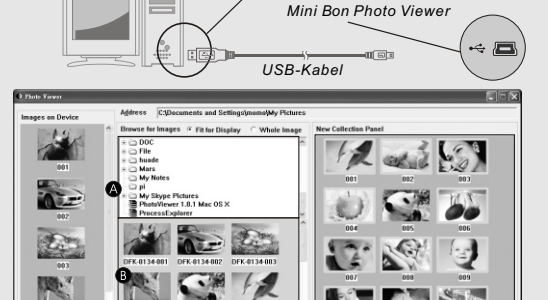

 Wählen Sie das Bild in Kleinform at aus und klicken Sie " Crop Photo ". Um das Bild vor dem Transferieren zu bearbeiten (siehe "Bilder bearbeiten").

#### 6. Sammelanzeige organisieren

- Zum Löschen von einem Bild: Wählen Sie das Foto aus und klicken Sie " 
  Remove from Collection " (aus der Sammlung entfernen)
- Zum Löschen von allen Fotos: Klicken Sie " Remove All from Collection ? (alle aus der Sammlung entfernen)
- Zum Ändern der Bildreihenfolge: Wählen Sie das Foto und klicken Sie " \_\_\_\_ ". zum Verschieben nach hinten und " \_\_\_\_ " zum Verschieben nach vorne

## 7. Sammelanzeige speichern und wiederherstellen

- Um die Fotos in der Sammelanzeige auf Ihrem PC zu speichern, klicken Sie " Save Collection 🖬 " (Sammlung speichern) Zum Laden der gespeicherten Sammelanzeige, klicken
- Load Collection 😅 " (Sammlung laden). Sie "

### 8. Sammelanzeige auf den Digitalen Photo Viewer herunterladen

Klicken Sie auf " Transfer " (Sammlung auf das Gerät laden), Ţ

um alle Bilder der Sammelanzeige auf den Digitalen Photo Viewer zu

# laden

Wichtig

Trennen Sie das Gerät nicht, bevor der Prozess des Herunterladens abgeschlossen ist und Sie erfolgreich das Programm Photo Viewer verlassen haben

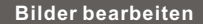

1. Ein Bild zum Bearbeiten auswählen Wählen Sie ein Foto, das Sie im "Preview area" (Vorschau) bearbeiten möchten. Klicken Sie auf "Crop Photo" (Foto zuschneiden), um das ausgewählte Foto im Pop-up Fenster zu bearbeiten.

- 2. Bild bearbeiten Im Bearbeitungsfenster können Sie folgendes vornehmen:
- Crop (Zuschneiden): Klicken Sie auf die kleinen Kästchen (an den Rändern des größerenAusschnittes) und ziehen Sie den Cursor um die Zone die zugeschnitten werden soll, zu vergrößern oder zu verkleinern.

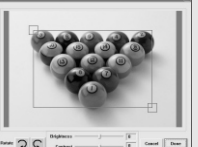

- Neu positionieren: Klicken Sie das Zentrum des großen Kästchens an und ziehen Sie es, um die Position des Zuschnittes zu verändern.
- Helligkeit / Kontrast: Klicken und ziehen Sie die Verschiebungsleisten in die gewünschte Richtung.
- auf dem kleinen Bildschirm der Anzeige besser aus

Rotate (Drehen): Verwenden Sie " 🤉 " oder " 😋 ", um das Bild in Uhrzeigersinn oder umgekehrt zu drehen

1. Wenn der Viewer mit dem USB-Kabel am Computer angeschlossen ist,

Gehen Sie zum Startmenü/Systemkontrolle/Hardware hinzufügen.

2. Wenn ein Dialogfenster erscheint, klicken Sie auf die Option "Yes, I

3. Suchen Sie in der Liste von Geräten "Photo Viewer", klicken Sie NEXT

Das Symbol auf dem Produktoder seiner Verpackung weistdarauf hi

dass dieses Produkt nicht als normaler Haushaltsabfall zu behandeln ist,

sondern an einer Annahmestellefür das Recycling von elektrischen und

elektronischen Geräten abgegeben werden muss. Durch Ihren Beitrag

zum korrekten Entsorgen dieses Produktsschützen Sie die Umwelt und

Verbrauch von Rohstoffen zu verringern. Weitere Informationen überdas Recycling dieses Produkts erhalten Sievon Ihrer Gemeinde, den

kommunalen Entsorgungsbetrieben oder dem Geschäft, in dem Sie das

Für weitere Informationen und Garantiebedingungenbesuchen Sie bitte die

die Gesundheit Ihrer Mitmenschen. Umweltund Gesundheit werden

durch falsches Entsorgen gefährdet. Materialrecyclinghilft den

have already connected the hardware" (Ja, ich habe bereits die Hardw

und der Status des Gerätes wird angezeigt. Wenn ein Warnsymbol

neben dem Photo Viewer erscheint, klicken Sie doppelt auf das Symbol

und wählen Sie die Option "Reinstall the software" (Software reinstallieren).

3. Klicken Sie "DONE" (fertig)

are angeschlossen)

Leistungsaufnahme 0.25W

Sammelsystem für diese Geräte).

Produkt gekauft haben.

Internet-Seite: www.akai.eu

Das bearbeitete Bild wird zur Sammelanzeige hinzugefügt

B. Probleme mit der Hardware (Gerät wird nicht erkannt)

Entsorgung von gebrauchten elektrischen und

elektronischen Geräten (Anzuwenden in den

Ländern der Europäischen Union undanderen europäischen Ländern mit einem separaten

## Verwendung der Funktionstasten

1. Monitor

- 2. Power / Play & Pause
- 3. Bild zurück / Bilder löschen
- 4. Bild vor / alle Bilder löschen 5. Mini-USB-Verbindung

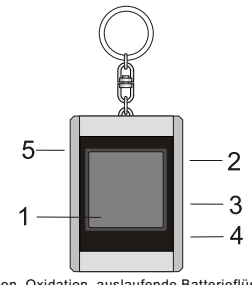

Korrosion, Oxidation, auslaufende Batterieflüssigkeitund andere, allmählich auftretende Säureschäden solcherArt haben das Erlöschen der Garantieerklärung zur Folge.

### Digitaler Photo Viewer

+63

Crop Photo

View Photos

Delete

Delete All

zur Folge

- Dieses Gerät erfüllt die Auflagen der FFC Verordnungen, Teil 15 und die CE-Verwendung unterliegt folgenden Bedingungen:
- (1) Dieses Gerät darf keine schädigenden Interferenzen auslösen. (2) Dieses Gerät muss sämtliche empfangenen Interferenzen aushalten, selbst Interferenzen, die ungewünschte Bedienungseffekte auslösen
- können Dieser Apparat der digitalen Klasse B erfüllt die kanadische Auflage ICES-003. Korrosion, Oxidation, auslaufende Batterieflüssigkeit und andere, allmählich auftretende Säureschäden solcher Art haben das Erlöschen der Garantieerklärung

# Photo Viewer benutzen

#### Gerät ein-und ausschalten (Power on/off)

Um das Gerät einzuschalten, halten Sie MODE//ON/OFE gedrückt, bis sich die Anzeige einschaltet

Um das Gerät auszuschalten, muss zuerst die Dia-Show ausgeschaltet werden. Danach muss MODE solange gedrückt werden, bis die Anzeige erlischt.

### ManuelleBetrachtun g vonFotos

### NachEinschalte n desGerätesbefindetsich diesesim Browse-Modusoder im manuellen Betrachtungsmodus. Drücken Sie " A ", um das nächste Foto zu sehen und " ▼ ", um das letzte Foto zu sehen.

ANMERKUNG: ImBrowse-Mod us schaltet sichder Bildschirmautomatischnach zwei minutenab, wennin dieserzeit keinetaste gedrückt wird.

#### Dia-Show

Drücken Sie MODE, umvom Browse-Moduszur Dia-Showumzuschalte n.Auf der Anzeige erschint "AutoPlay On".Um dieDia-Showauszuscha Iten.drückenSie erneut MODE, undauf demBildschirmerscheint"AutoPlay Off

#### EinzelnesFoto löschen

Drücken Siedanach MODE zumlöschen

Schritte zur Lösung des Problemes:

und reinstallieren Sie die Software

Schalten Siedie Dia-Showab, wählenSie dasFoto, dasSie löschenmöchten, aus. HaltenSie UPsolangegedrückt,bis "DELETE"auf demBildschirmerschein t.

#### AlleFotos löschen

gestartet werden)

nicht installiert ist.

Schalten Siedie Dia-Showab. HaltenSie DOWN solangegedrückt, bis"DELETEALL" aufdem Bildschirmerscheint.DrückenSie danach MODE zu Löschen.

Problemlösungen bei der Installation

Wenn das Gerät während der Installation die Fehlermeldung "Device not

connected" (Gerät nicht angeschlossen) anzeigt, befolgen Sie diese

1. Legen Sie die Installations-CD neu ein, starten Sie diese und wählen

2. Trennen Sie das USB-Kabel und das Gerät vom PC und starten Sie neu.

3. Nach dem Neustart des Computers starten Sie die Installation erneut

ANMERKUNG: Das USB-Kabel NICHT anschließen, solange die Software

Sie "Remove" (entfernen) oder "Uninstall" aus dem Installationsmenü.

A. Probleme mit der Software (Die Software Photo Viewer kann nicht

# DIGITAL PHOTO VIEWER (DIGITALER FOTORAHMEN)

Erst lesen

SYSTEMVORAUSSETZUNGEN:

### Mac OS 10.4

INSTALLIERUNGSPROZESS:

- \*\*Wichtig: Installieren Sie die Anwendungssoftware, bevor Sie das Gerät an den PC anschließen.\*\*
- 1. Trennen Sie das USB-Kabel vom PC, wenn es verbunden ist. 2. Legen Sie die CD ein und folgen Sie den Anweisungen auf dem
- Bildschirm zur Installierung von "Photo Viewer". 3. Wenn die Softwareanwendung erfolgreich installiert ist, kann das Gerät mit dem mitgelieferten USB-Kabel an den PC angeschlossen
- 4. Mac OS startet den Hardware-Treiber automatisch.
- 5. Starten Sie "Photo Viewer" underfreuen Sie sich an dem Programm
- ANMERKUNG: Die Software kann nicht gestartet werden, wenn das Gerät angeschlossen ist und die Dia-Show abläuft.

## Software von "Photo Viewer" verwenden

#### 1. Anschluss an den Mac

Verwenden Sie das mitgelieferte USB-Kabel. Schließen Sie das lange Ende am Computer und das kurze Ende am Gerät an.

#### 2. Starten Sie die Photo Viewer Software Doppelklicken Sie das Symbol von Photo Viewer auf Ihrem

# Desktop-Bildschirm.

### 3. Im Photo Viewer gespeicherte Fotos betrachten

- Zum Betrachten der Fotos: Klicken Sie "<u>View Photos</u>"
   Zum Löschen von Fotos: Wählen Sie das Foto aus und Klicken Sie "<u>Deleter</u>" (löschen)
- Zum Löschen von allen Fotos: Klicken Sie "
   Delete All
   (alle Löschen).
- 4. Bilder auf Ihrem PC betrachten (Browsen) Verwenden Sie den Dateimanager 
   , um Fotos auf Ihrem PC zu browsen. AMMERKUNG: Das Gerät erkennt Bilder im Format JPG/BMP/TIF/GIF/PNG.

#### 

 Wählen Sie das Bild in Kleinformat aus und klicken Sie " (Add to Collection Panel) " (Zur Sammelanzeige hinzufügen), Um die Bilder als- is zu transferieren.

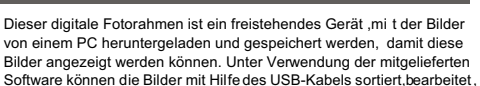

DIGITAL PHOTO VIEWER

(DIGITALER FOTORAHMEN)

Einführung

# vergrößert und vom PC auf das Gerät heruntergeladen werden. Wichtige Sicherheitshinweise

### ACHTUNG:

....

 Dieses Gerät benötigt zwei Stunden, um vollständig aufgeladen zu werden.
 Lassen Sie das Gerät nicht für mehr als 12 Stunden ununterbrochen über das USB-Kabel angeschlossen, da ansonsten eine Überhitzung des Gerätes auftreten kann.

Setzen Sie dieses Gerät weder Wasser noch Feuchtigkeit aus.

 Nehmen Sie die Abdeckung nicht ab. Es befinden sich im Inneren keine Teile, die vom Benutzer repariert werden können. FürR eparaturma
ßnahmenw enden Sie sich an Fachpersonal.

- Halten Sie das Gerät von Hitzequellen, wie Heizungen oder Strahlern fern.
  Dieses Gerät kann nur an einen Stromanschluss angeschlossen werden,
- der in der Bedienungsanleitung beschrieben wird und am Gerät markiert ist. Achten Sie darauf, keine Objekte auf der Oberfläche abzulegen bzw. dass
- keine Flüssigkeiten in das Innere der Gerätes eindringen können. • Der Benutzer darf mit Ausnahme der Maßnahmen, die in dieser Bedienungsanleitung beschrieben werden, keine Reparaturen am Gerät vornehmen.

Alle anderen Reparaturmaßnahmen müssen von geschultem Personal vorgenommen werden.

### Software / Hardware installieren

#### WICHTIG: Sie müssen die Software auf Ihrem Computer installieren, bevor Sie zum ersten Mal dieses Gerät an den Rechner anschließen.

1. Legen Sie die CD-ROM ein und starten Sie die Datei PhotoViewerMac OS.dmg. Folgen Sie den Anweisungen auf dem Bildschirm.

Wählen Sie das Bild in Kleinformat aus und klicken Sie " Crop Photo "

Um das Bild vor dem Transferieren zu bearbeiten (siehe "Bilder bearbeiten")

Zum Löschen von einem Bild: Wählen Sie das Foto aus und klicken

Um die Fotos in der Sammelanzeige auf Ihrem PC zu speichern, klicken

Zum Laden der gespeicherten Sammelanzeige, klicken

Klicken Sie auf " Transfer Collection To Device " (Sammlung auf das Gerät laden),

um alle Bilder der Sammelanzeige auf den Digitalen Photo Viewer zu laden.

Trennen Sie das Gerät nicht, bevor der Prozess des Herunterladens

abgeschlossen ist und Sie erfolgreich das Programm Photo Viewer

8. Sammelanzeige auf den Digitalen Photo Viewer herunterladen

" (Sammlung laden)

Zum Löschen von allen Fotos: Klicken Sie (Remove All From Collection

Sie " Remove From Collection " (aus der Sammlung entfernen)

 Die "Photo Viewer" Anwendung wird auf Ihrem Computer installiert. Ein direkter Zugang zu der Anwendung wird auf dem Desktop eingerichtet.

### STARTEN SIE NOCH NICHT DIE SOFTWARE.

- 3. Wenn die Software installiert ist, schließen Sie das Gerät mit dem USB-Kabel am Computer an. Die Hardware-Treiber werden automatisch installiert. Folgen Sie den Anweisungen auf dem Bildschirm und bestätigen Sie die angezeigten Installationsfenster.
- Wenn die Installation der Hardware erfolgt ist, starten Sie die Anwendung Photo Viewer über das Symbol auf Ihrem Desktop.

ANMERKUNG: Wenn Sie die Software nicht starten oder Photo Viewer nicht anschließen können, sehen Sie unter "Problemlösungen" in dieser Bedienungsanleitung nach.

### Batterie aufladen

Die interne Batterie des Gerätes kann mit Hilfe des USB-Kabels aufgeladen werden, wenn dieses an einen USB-Port angeschlossen wird (zum Beispiel an einem USB-Port an Ihrem Rechner), oder an einen Hub. Die vollständige Aufladung dauert zwei Stunden. Wenn das Gerät vollständig aufgeladen ist, beträt die Abspielzeit 3 Stunden.

### Bilder bearbeiten

### 1. Ein Bild zum Bearbeiten auswählen

Wählen Sie ein Foto, das Sie im "Preview area" (Vorschau) bearbeiten möchten. Klicken Sie auf "Crop Photo" (Foto zuschneiden), um das ausgewählte Foto im Pop-up Fenster zu bearbeiten.

#### 2. Bild bearbeiten Im Bearbeitungsfenster können

- Sie folgendes vornehmen: Crop (Zuschneiden): Klicken Sie die
- kleinen Kästchen (an den Rändern des größeren Ausschnittes und ziehen Sie den Cursor, um die Zone, die zugeschnitten werden soll, zu vergrößern oder zu verkleinern.

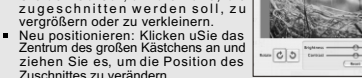

 Helligkeit / Kontrast: Klicken und ziehen Sie die Verschiebungsleisten in die gewünschte Richtung.

ANMERKUNG: Bilder mit höherer Helligkeit und größerem Kontrast sehen auf dem kleinen Bildschirm der Anzeige besser aus.

- Rotate (Drehen): Verwenden Sie " oder " oder " ", um das Bild in Uhrzeigersinn oder umgekehrt zu drehen.
- 3. Klicken Sie "DONE" (fertig)

Das bearbeitete Bild wird zur Sammelanzeige hinzugefügt.

Verwendung der Funktionstasten

# 1. Monitor

- 2. Power / Play & Pause
- 3. Bild zurück / Bilder löschen
- 4. Bild vor / alle Bilder löschen
- 5. Mini-USB-Verbindung

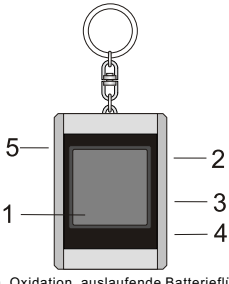

#### Korrosion, Oxidation, auslaufende Batterieflüssigkeitund andere, allmählich auftretende Säureschäden solcherArt haben dasErlöschen der Garantieerklärung zur Folge.

#### Digitaler Photo Viewer

- Dieses Gerät erfüllt die Auflagen der FFC Verordnungen, Teil 15 und die CE-Verwendung unterliegt folgenden Bedingungen: (1) Dieses Gerät darf keine schädigenden Interferenzen auslösen.
- (2) Dieses Gerät muss sämtliche empfangenen Interferenzen aushalten, selbst Interferenzen, die ungewünschte Bedienungseffekte auslösen können.
- Dieser Apparat der digitalen Klasse B erfüllt die kanadische Auflage ICES-003.
   Korrosion, Oxidation, auslaufende Batterieflüssigkeit und andere, allmählich auftretende Säureschäden solcher Art haben das Erlöschen der Garantieerklärung zur Folge.

## Photo Viewer benutzen

### Gerät ein-und ausschalten (Power on/off)

Um das Gerät einzuschalten, halten Sie MODE//ON/OFF gedrückt, bis sich die Anzeige einschaltet.

Um das Gerät auszuschalten, muss zuerst die Dia-Show ausgeschaltet werden Danach muss MODE solange gedrückt werden, bis die Anzeige erlischt.

#### ManuelleBetrachtun g vonFotos

NachEinschalte n desGerätesbefindetsich diesesim Browse-Modusoder im manuellen Betrachtungsmodus. Drücken Sie \*▲\*, um das nächste Foto zu sehen und \*▼\*, um das leizte Foto zu sehen.

ANMERKUNG: ImBrowse-Mod us schaltet sichder Bildschirmautomatischnach zwei minutenab, wennin dieserzeit keinetaste gedrückt wird.

### Dia-Show

verlassen haben

Wichtig!!

Drücken Sie MODE, umvom Browse-Moduszur Dia-Showumzuschalte n.Auf der Anzeige erschint "AutoPlay On".Um dieDia-Showauszuschal ten,drückenSie erneut MODE, undauf demBildschimrerscheimt"AutoPlay Off ".

#### EinzelnesFoto löschen

6. Sammelanzeige organisieren

Sie " Load Collection

(alle aus der Sammlung entfernen)

7. Sammelanzeige speichern und wiederherstellen

Sie " Save Collection " (Sammlung speichern)

Schalten Siedie Dia-Showab, wählenSie dasFoto, dasSie löschenmöchten, aus. HaltenSie UPsolangegedrückt,bis "DELETE"auf demBildschirmerschein t. Drücken Siedanach MODE zumLöschen.

#### AlleFotos löschen

Schalten Siedie Dia-Showab. HaltenSie DOWN solangegedrückt, bis"DELETEALL" aufdem Bildschirmerscheint.DrückenSie danach MODE zu Löschen.

### Problemlösungen bei der Installation

Wenn das Gerät während der Installation die Fehlermeldung "Device not connected" (Gerät nicht angeschlossen) anzeigt, befolgen Sie diese Schritte zur Lösung des Problemes: A prohleme mit der Schware (Die Software Photo Viewer kann nicht

- gestartet werden)
- Legen Sie die Installations-CD neu ein, starten Sie diese und w\u00e4hlen Sie "Remove" (entfernen) oder "Uninstall" aus dem Installationsmen\u00fc.
   Trennen Sie das USB-Kabel und das Ger\u00e4 vom PC und starten Sie neu.
- Nach dem Neustart des Computers starten Sie die Installation erneut und reinstallieren Sie die Software.

ANMERKUNG: Das USB-Kabel NICHT anschließen, solange die Software nicht installiert ist. B. Probleme mit der Hardware (Gerät wird nicht erkannt)

- Wenn der Viewer mit dem USB-Kabel am Computer angeschlossen ist, Gehen Sie zum Startmenü/Systemkontrolle/Hardware hinzufügen.
- Wenn ein Dialogfenster erscheint, klicken Sie auf die Option "Yes, I have already connected the hardware" (Ja, ich habe bereits die Hardw are angeschlossen).
- Suchen Sie in der Liste von Geräten "Photo Viewer", klicken Sie NEXT und der Status des Gerätes wird angezeigt. Wenn ein Warnsymbol neben dem Photo Viewer erscheint, klicken Sie doppelt auf das Symbol und wählen Sie die Option "Reinstall the software" (Software reinstallieren).

#### Leistungsaufnahme 0.25W Entsorgung von gebrauchten elektrischen und elektronischen Geräten (Anzuwenden in den Ländern der Europäischen Union undanderen europäischen Ländern mit einem separaten Sammelsystem für diese Geräte).

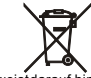

Das Symbol auf dem Produktoder seiner Verpackung weisitdarauf hin, dass dieses Produkt nicht alsnormaler Haushaltsahfall zu behandeln ist, sondern an einer Annahmestellefür das Recycling von elektrischenund elektronischen Geräten abgegeben werden muss. Durch Ihren Beitrag zum korrekten Entsorgen dieses Produkts schützen Sie die Umwelt und die Gesundheit Ihrer Mitmenschen. Umweltund Gesundheit urerden durch falsches Entsorgen gefährdet. Materialrecycling hilft den Verbrauch von Rohstoffen zu verringern. Weitere Informationen überdas Recycling dieses Produkts erhalten Sievon Ihrer Gemeinde, den kommunalen Entsorgungsbetrieben oder dem Geschäft, in dem Sie das Produkt gekult haben.

Für weitere Informationen und Garantiebedingungenbesuchen Sie bitte die Internet-Seite: www.akai.eu

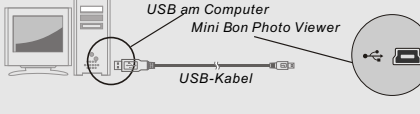

Photo View

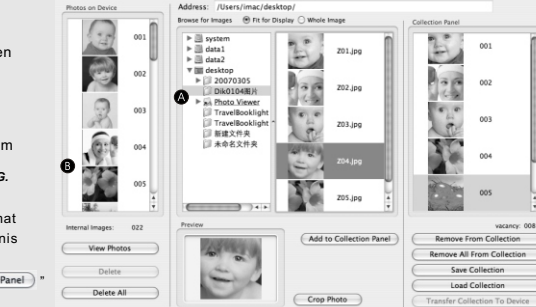